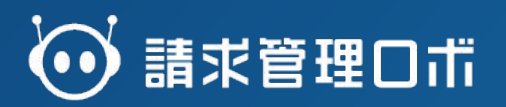

# 金融機関連携オプション 連携手順書

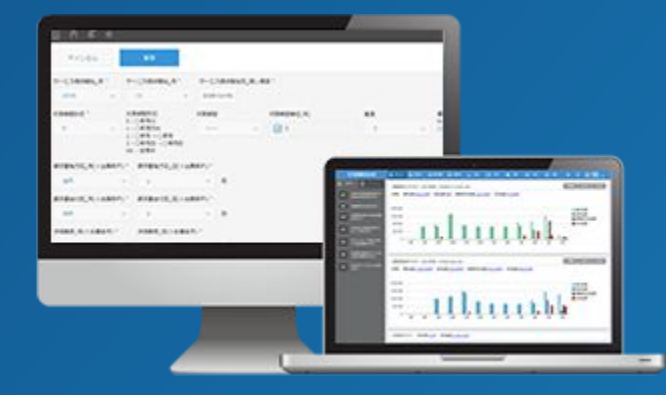

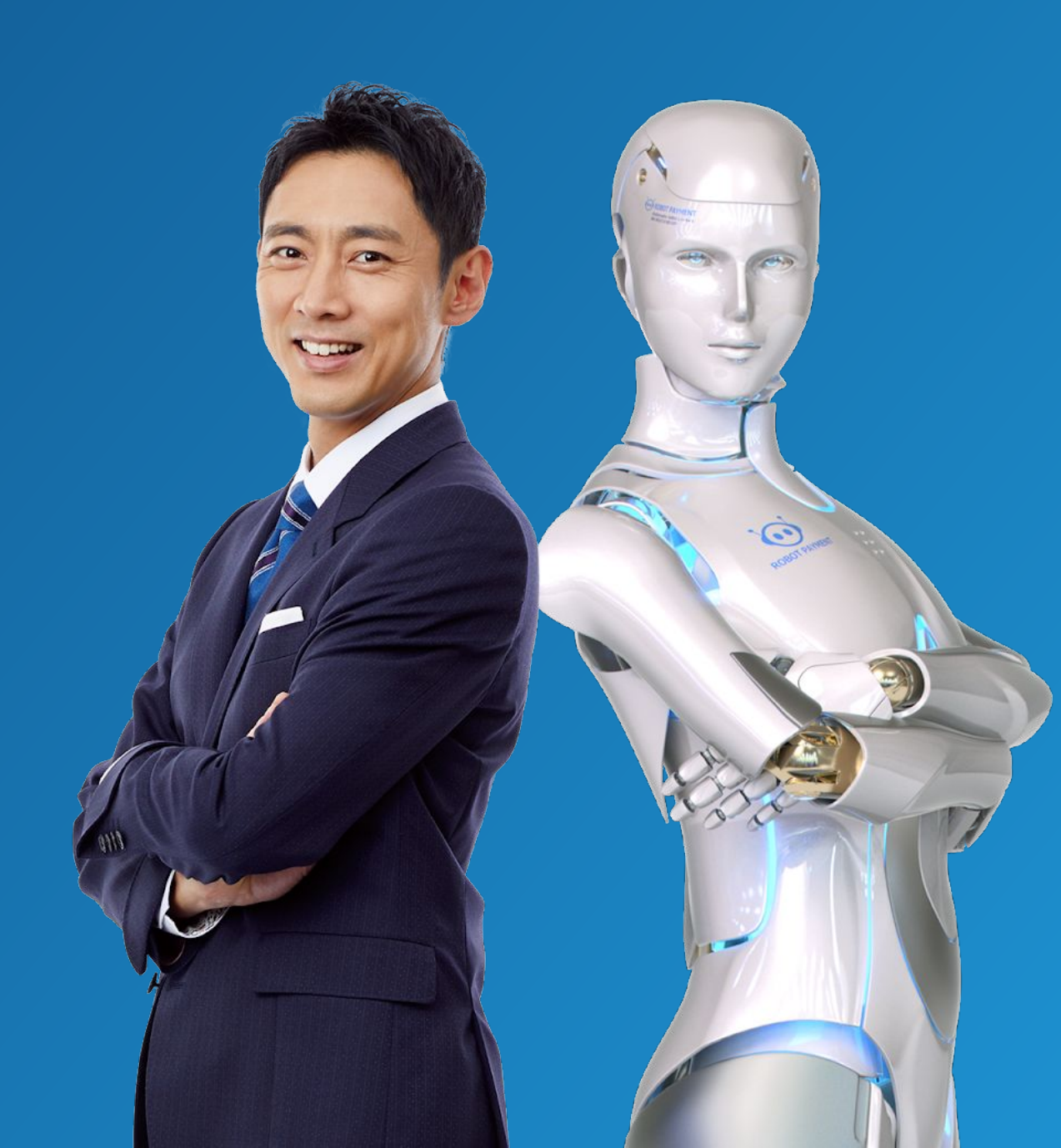

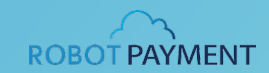

#### アカウントアグリゲーションサービス<sup>※</sup>である「Moneytree」を介して、

約1000の金融機関と請求管理ロボを連携し、入金情報の自動取得、自動消込をできるようにするサービスです。

※異なる金融機関の複数口座の情報を、集約して表示するサービスの総称です。

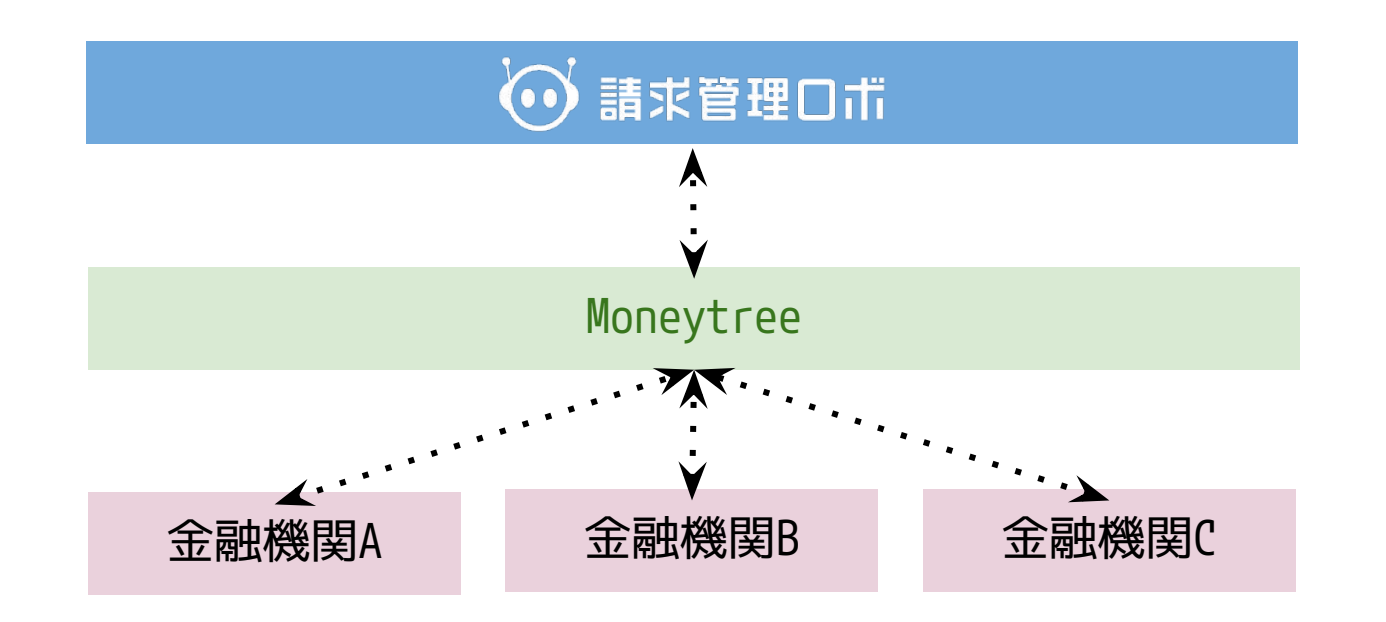

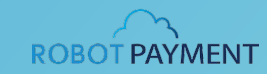

|   | 手順                    | 詳細                             |
|---|-----------------------|--------------------------------|
| 1 | 請求元銀行口座の設定            | <u>こちら</u> のヘルプページをご確認ください。    |
| 2 | 請求管理ロボとMoneytreeの連携設定 | 本マニュアルの <b>5ページ</b> をご確認ください。  |
| 3 | Moneytreeと金融機関の口座連携設定 | 本マニュアルの <b>11ページ</b> をご確認ください。 |
| 4 | 請求管理ロボと金融機関の連携設定      | 本マニュアルの <b>14ページ</b> をご確認ください。 |
| 5 | Moneytree入金データ取得      | こちらは自動バッチで実施します。               |
| 6 | 入金データの手動消込            | <u>こちら</u> のヘルプページをご確認ください。    |
| 7 | 入金データの自動消込            | こちらは自動バッチで実施します。               |

ユースケース図

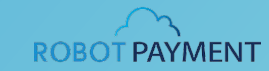

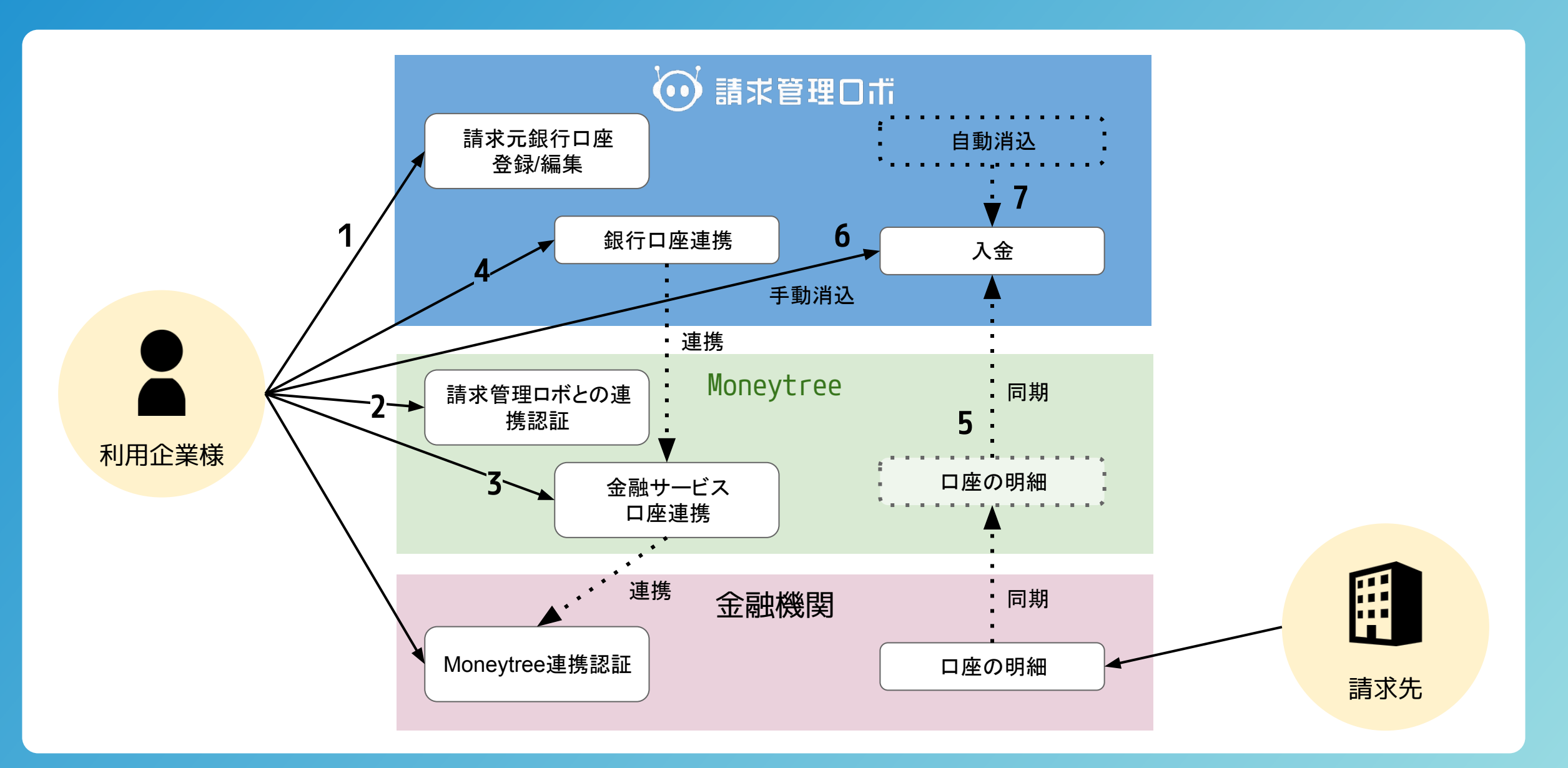

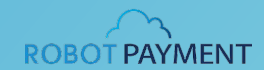

## ①請求管理ロボ > 請求元銀行口座一覧の画面から「金融機関連携の口座登録」ボタンをクリック

|           | 327400-W                                                                                                    | ▲ #1710年 ( Ø->-1  |       |              |      |           |               |                       |
|-----------|----------------------------------------------------------------------------------------------------|-------------------|-------|--------------|------|-----------|---------------|-----------------------|
| 2、銀行口座コード | and a second second sec |                   |       |              |      |           |               |                       |
| )、銀行口座名   | 相称                                                                                                    |                   |       |              |      |           | SHAMEROLESS C | 職求元銀行口座登録             |
| し、銀行・支店   | 一刻表示件数 < 1件中                                                                                                    | 1件 表示 >           |       |              |      |           | 表示作数 切替 20    | 50 100 200            |
| 細日        |                                                                                                    |                   |       |              |      |           |               |                       |
| IR T      |                                                                                                    | 18行口座 <b>つ</b> ード | 编行口编名 | <b>銀行。支店</b> | 预全相日 |           | 0684          | 全体和就通訊                |
| 口俗番号      | 0                                                                                                    | mizuh0001         | みずに動け | みず記録行 123支店  | TR.  | 1234123   | 377" /41" 01  | 調理する                  |
| 口座名義      |                                                                                                    |                   |       |              | 2477 | Serieszie |               |                       |
| 6         |                                                                                                    |                   |       |              |      |           |               |                       |
| * 65      |                                                                                                    |                   |       |              |      |           |               |                       |
|           |                                                                                                    |                   |       |              |      |           |               | сарупулярковот эминен |

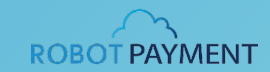

## ②Moneytreeの画面から「新規登録」ボタンをクリック

| Moneytree |                                          |  |
|-----------|------------------------------------------|--|
|           |                                          |  |
|           | Moneytree IDでログインして【開発環<br>境】請求管理ロボに連携する |  |
|           | メールアドレスを入力してください                         |  |
|           | メールアドレス                                  |  |
|           | バスワードを入力してください                           |  |
|           | 1729-F                                   |  |
|           | 30日間ログイン状態を保持                            |  |
|           | <b>1</b> 0945                            |  |
|           | ログインに誘題がある場合はこちら                         |  |
|           |                                          |  |

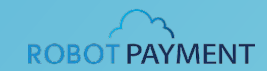

# ③メールアドレスとパスワードを入力して、同意項目にチェック

| Moneytree |                                                               | BØ4 |
|-----------|---------------------------------------------------------------|-----|
|           |                                                               |     |
|           | Moneytree IDを作成して【開発環境】<br>請求管理ロボに連携しましょう                     |     |
|           | メールアドレスを入力してください                                              |     |
|           | パスワードを作成してください                                                |     |
|           | 0文字以上の英数字<br>Moneytreeの<br>Minimum Addition Addition (中国) 1-3 |     |
|           | ▼ Moneytree ID を新規作成                                          |     |
|           | Certified Privacy                                             |     |

# ④「Moneytree IDを新規作成」をクリック

| Moneytree IDを作成して【開発環境】<br>請求管理ロボに連携しましょう |  |
|-------------------------------------------|--|
| メールアドレスを入力してください                          |  |
| Ngenogenogenogawgman.com                  |  |
| ······ ·· ·· ·· ·· ·· ·· ·· ·· ·· ·· ··   |  |
| Moneytreeの<br>利用規約と個人領導保護方計に同意する          |  |
| ✔ Moneytree ID を新規作成                      |  |
|                                           |  |

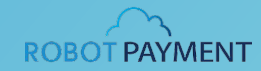

## ⑤「連携する」をクリック

| ✔ 連携を許可 |                                                      |     |
|---------|------------------------------------------------------|-----|
|         | 【闘発環境】請求管理ロボは、次の情報へのア<br>クセスを求めています                  |     |
|         | 医本清暗の問題                                              | ~   |
|         | 111 独画の開発                                            | ~   |
|         | ●◇ 明細の職業                                             | ×.  |
|         | 《公 義權情報の取得     》                                     | ~ · |
|         | アクセスの許可により、上記の項目のみ連携します。アカウント設定から<br>クセスはいつても解除できます。 | 57  |
|         | Manestreeの利用規約上編人情報保護方針                              |     |
|         | キャンセル 連携する                                           |     |
|         |                                                      |     |

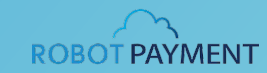

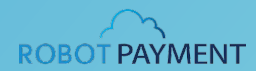

【初めてMoneytreeのアカウントを請求管理ロボに連携する場合】

→「戻る」をクリックして請求管理ロボの「請求元銀行口座一覧」の画面へ遷移

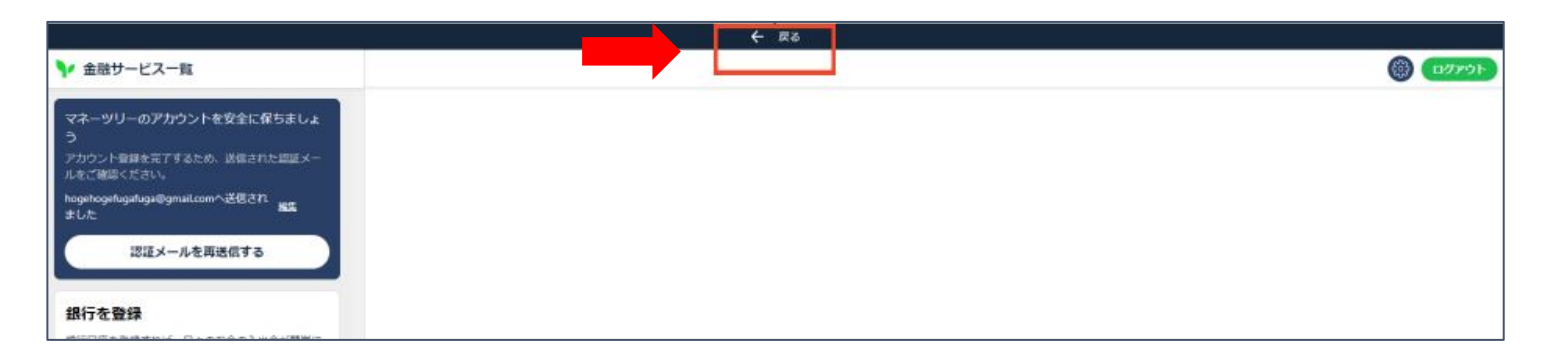

【既に別のMoneytreeのアカウントを請求管理ロボに連携している場合】

→エラーになるので、既に連携済みのMoneytreeアカウントでログイン

| 💮 請求管理口ボ 🖌  | ★ ホーム 圓 結束先                           | 🗢 ntin 🗐 nta         | 🛓 🕬 🗹 🕸             | an 🖬 🖬 🖽 🤗                  | #42    |         | •            |                              |
|-------------|---------------------------------------|----------------------|---------------------|-----------------------------|--------|---------|--------------|------------------------------|
| Q erection  | 請求元銀行口座一覧                             | 講楽元銀行口座パターン一覧        | 1 パーチャルロロー覧 パー      | -チャルロ座インボート 全級領防道用          |        |         |              |                              |
| Q、銀行口座コード   | 展に(前面に連絡し                             | に結束に水のユーザー名3のHanaytr | 99アカウントと連載済みです。こつは、 | 上のHunoytreeのアカウントを結束管理に非に運用 | できません。 |         |              |                              |
| Q,銀行口座名     |                                       |                      |                     |                             |        |         |              |                              |
| Q,銀行、支店     | · · · · · · · · · · · · · · · · · · · |                      |                     |                             |        |         | 金融機構連携の口座登録し | 請求元銀行口產豐錄                    |
| 预金融目        | 一覧表示件数 < 1件中                          | ■ 1件 表示 >            |                     |                             |        |         | 表示件数 切發 20   | 52 200 200                   |
| * 9th       |                                       |                      |                     |                             |        |         |              |                              |
| Q、口座香号      |                                       | 創作口座コード              | 章行口座名               | 銀行・支店                       | 現金推口   | 口注着号    | 口腔名曲         | 100003127A                   |
| Q, 口座名義     |                                       | mizuho001            | みずほ感行               | みず涼畑行 123支店                 | 83     | 1234123 | 300" 441" 01 | 連携する                         |
| 秋園          |                                       |                      |                     |                             |        |         |              |                              |
| 有効          |                                       |                      |                     |                             |        |         |              |                              |
| 取り込み 条件リセット |                                       |                      |                     |                             |        |         |              | Copyright@ROBOT PAYMENT, ins |

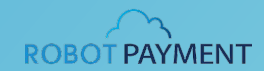

# ①請求管理ロボ > 請求元銀行口座一覧の画面から「金融機関連携の口座登録」ボタンをクリック ※Moneytreeがログアウト状況の場合はログインしてください。

|               | -A 🛄 1895      | 👁 26938 🗐 2693 | 🕹 MA 🕑 #48   | 🖬 🎫 🖬 🖽 🤗         | #4E  |         | •           |                                   |
|---------------|----------------|----------------|--------------|-------------------|------|---------|-------------|-----------------------------------|
| Q SABE/AL     | 調求元盛行口區一覧      | 請求元単行口座/(ター>一覧 | パーチャルロ座一覧 パー | チャルロ座インボート 全動機構連携 |      |         |             |                                   |
| Q.銀行口座コード     | ſ              | _              |              |                   |      |         | _           |                                   |
| Q.銀行口座名       | 相称             |                |              |                   |      |         |             | 請求元歸行口座登録                         |
| Q.銀行・支店       | 一氟表示件数 < 1件中 1 | 件 表示 >         |              |                   |      |         | 表示件数 切替 20  | 50 100 200 L                      |
| 预会相归          |                |                |              |                   |      |         | 25          |                                   |
| * NW          |                | #8行口庫コード       | 1870#8       | 最行·支店             | 預金粮日 |         | DESA        | 全体的特别                             |
| 0、口俗番号        | 0              | m2uh0001       | みずは銀行        | みず注意行 123支流       | 50   | 1234123 | 2007 248-01 | 連携する                              |
| Q, 口座名義       |                |                |              |                   |      |         |             |                                   |
| 秋雨            |                |                |              |                   |      |         |             |                                   |
| 有助 *          |                |                |              |                   |      |         |             | Convertigible BOBOT DAVISENT inc. |
| 10020 \$FUtor |                |                |              |                   |      |         |             | which all use sound Could and the |

▶まだ請求管理ロボとMoneytreeを連携していない場合は、先に5ページのステップから操作してください。

## ②Moneytreeの画面から「銀行を登録する」ボタンをクリックして口座を選択

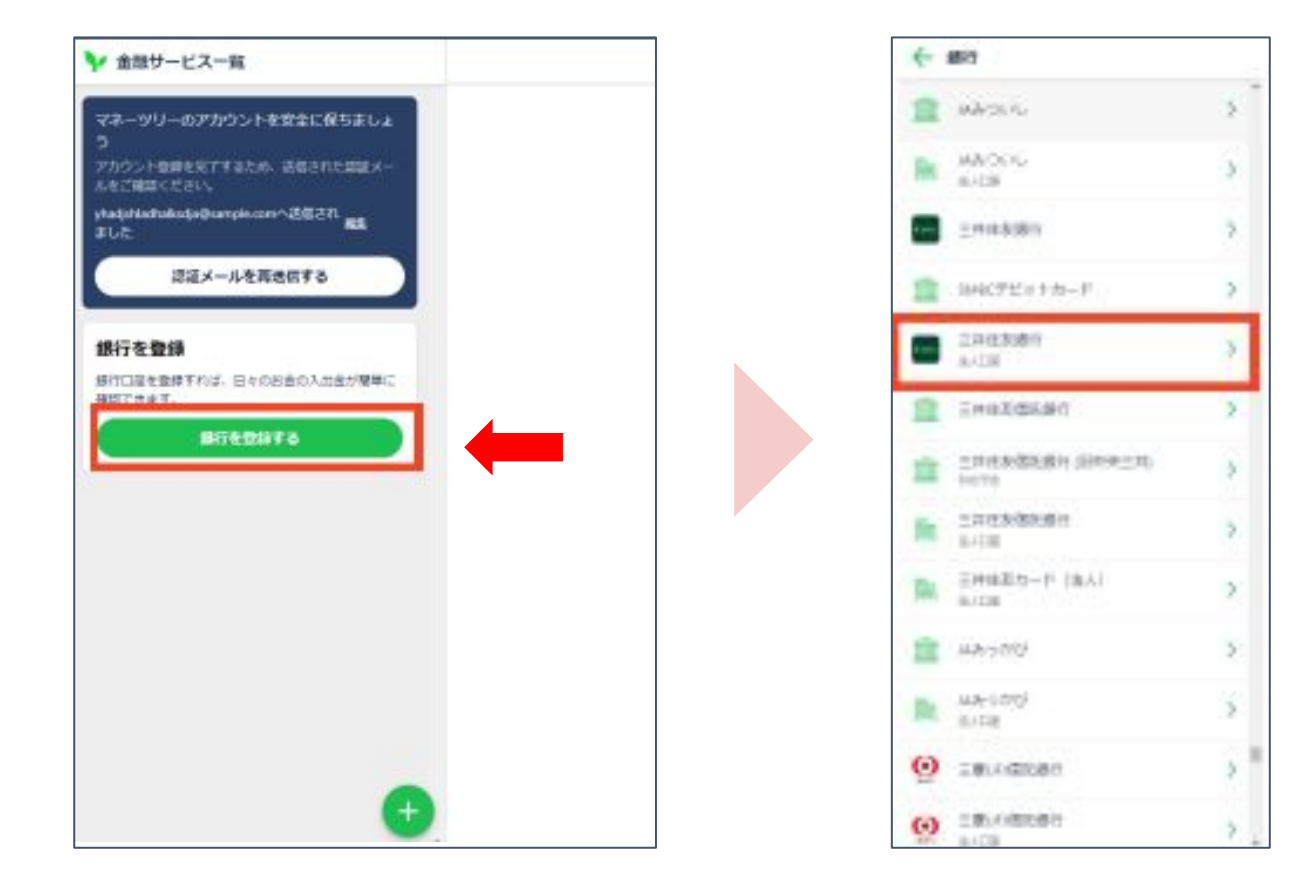

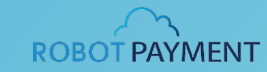

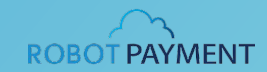

## ③「同意して登録する」か「あとで登録する」かを選んでクリック

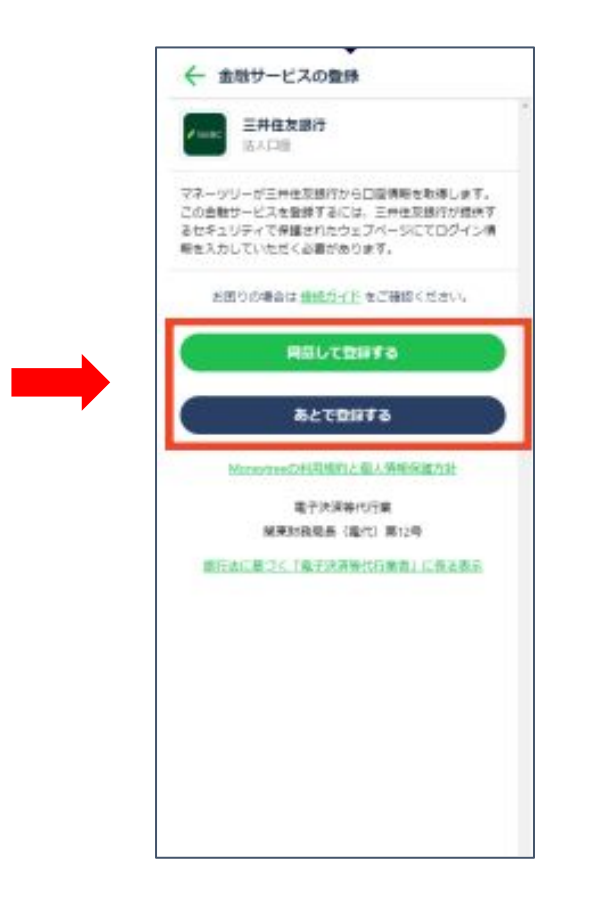

## 【同意して登録する場合】

→登録する各金融機関様のガイドに従って、 登録する金融機関側で利用登録してください。

## 【あとで登録する場合】

→登録したいタイミングで、 Moneytreeの画面から金融機関の「接続する」ボタン をクリックして、同意して登録してください。

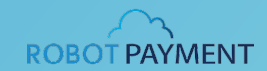

## ①請求管理ロボ > 請求元銀行口座一覧の画面から「連携する」ボタンをクリック

| 💮 請求管理口市 🛛 💣 * | -A 🛄 1895    | 👁 25986 🔲 2598 | 😸 #62 🕑 #18  | 🖬 🎫 🛄 🖽 🤗         | #4E  |         | •           | <ol> <li>ヘルプ (2) 世球ユーリ<br/>金属田 : 1</li> </ol> |
|----------------|--------------|----------------|--------------|-------------------|------|---------|-------------|-----------------------------------------------|
| Q SABEITAL     | 請求元級行口區一覧    | 諸末元銀行口座パターン一覧  | バーチャルロ産一覧 パー | テャルロ座インボート 全動構築遺跡 |      |         |             |                                               |
| 0、銀行口座コード      | ſ            |                |              |                   |      |         |             | - 43                                          |
| 0,銀行口座名        | 相称           |                |              |                   |      |         | 全部構成連携の口座登録 | 「「「「「「」」」。                                    |
| 0、銀行・支店        | 一解表示件数 < 1件中 | 1件表示 >         |              |                   |      |         | 表示行旗 切替     | 0 50 100 200 1                                |
| 会種目            |              |                |              |                   |      |         | -           |                                               |
| #沢 *           |              | #8行口庫(3—1)F    | 服行口服名        | <b>版</b> 行,支店     | 第全項日 | 口這番号    | 068/8       | 20mm1875                                      |
| 1.口俗番号         | 0            | mizuh0001      | みずほ類打        | みず伝想行 123支店       | ¥8.  | 1234123 | 2           | 通信する                                          |
| 1,口祥名義         |              |                |              |                   |      |         |             |                                               |
| 8              |              |                |              |                   |      |         |             |                                               |
| 43b •          |              |                |              |                   |      |         |             | Convertine PROBOT DAVAGENT                    |
| 10020 \$FUtor  |              |                |              |                   |      |         |             | Company Source of Contractor                  |

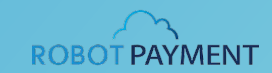

\_ \_

## ②自動取得の開始日を入力して、「設定」をクリック

→「金融機関連携の設定が完了しました」と表示されたら連携完了です。

| 金融機関連携の設定            |                                          |
|----------------------|------------------------------------------|
| 口座番号が一致する口座が見つかりました。 |                                          |
| 連携する口座の入金情報を自動取得します。 | 取得開始日を選択してください。                          |
| ※連携先の金融機関によって取得可能な期間 | が異なります。 取得可能な期間については契約先の金融機関にお問い合わせください。 |
| 連携元口座                | みずほ銀行 123支店 口座番号: 9876543                |
| 連携先口座                | みずほ銀行 123支店 口座番号: 9876543                |
| 自動取得の開始日             | 例) 2022/01/01                            |
|                      | 設定                                       |
|                      |                                          |

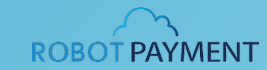

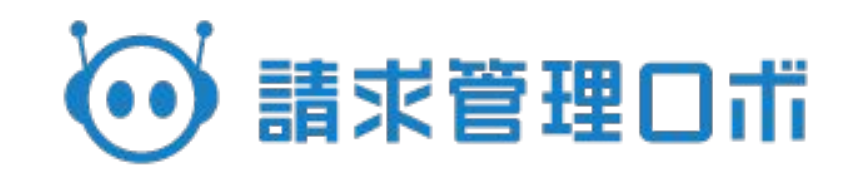